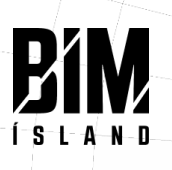

## CCI leiðbeiningar fyrir Revit

## Dæmi um uppsetningu eiginda í Autodesk Revit

Gefa þarf upp eftirfarandi eigindi (parameters) og skulu þeir vera staðsettir eins hjá öllum fagsviðum undir "Identity Data" í Revit líkani. Stöðluð eigindi CCI skal nota við uppsetningu Revit sniðmáts (https://anvisninger.molio.dk/Gratis-vaerktojer/CCS%20Egenskaber/CCI Shared Parameter Fil).

Myndir sýnir dæmi um eigindi (parametra) annars vegar fyrir flokkun eigna og hins vegar fyrir flokkun tegunda.

|                                                                                 | Type Properties                                                                                                 |                            | ×              | Basic Wall                 |                        | -    |
|---------------------------------------------------------------------------------|----------------------------------------------------------------------------------------------------|----------------------------|----------------|----------------------------|------------------------|------|
|                                                                                 |                                                                                                    |                            |                | SIP 202mm Wall - co        | nc clad                |      |
|                                                                                 | Family: System Family: Ba                                                                                       | sic Wall 🗸 🗸               | Load           |                            | 1.07                   |      |
|                                                                                 | Type: CID 202mm Wall -                                                                                          | concidad V                 | Dunicate       | Walls (1)                  | ✓ Hei Edit             | Туре |
|                                                                                 | Str 202000 Woll -                                                                                               | conc dau                   | Copicaterin    | Constraints                | -                      | *    |
|                                                                                 |                                                                                                    |                            | Rename         | Location Line              | Wall Centerline        | _    |
|                                                                                 | Tune Decemptors                                                                                                 |                            |                | Base Constraint            | Level 2                |      |
|                                                                                 | Type Fordine ters                                                                                               |                            |                | Base Offset                | -500.0                 |      |
| $\Lambda = \Lambda = \Lambda = \Lambda = \Lambda = \Lambda = \Lambda = \Lambda$ | Parameter                                                                                                    | Value                      | = _ N          | Base is Attached           |                        |      |
|                                                                                 | Construction                                                                                                    |                            | *              | Base Extension Distance    | 0.0                    |      |
|                                                                                 | Structure                                                                                                    | Edit                       |                | Top Constraint             | Up to level: Koot Line |      |
|                                                                                 | Wrapping at Inserts                                                                                             | Both                       |                | Unconnected Height         | 3500.0                 |      |
|                                                                                 | Wrapping at Ends                                                                                                | None                       |                | Top Offset                 | 0.0                    |      |
| $\land$ $\land$ $\land$ $\land$ $\land$ $\land$ $\land$ $\land$ $\land$         | Width                                                                                                    | 202.0                      |                | Top Is Attached            |                        |      |
|                                                                                 | Function                                                                                                    | Exterior                   |                | Top Extension Distance     | 0.0                    |      |
|                                                                                 | Graphics                                                                                                    |                            | 2              | Room bounding              | <u></u>                |      |
|                                                                                 | Coarse Scale Fill Pattern                                                                                       | <solid fill=""></solid>    |                | Crease Casting Deficition  |                        | _    |
|                                                                                 | Coarse Scale Fill Color                                                                                         | Black                      |                | Cross-Section Definition   | Montont                | ×    |
|                                                                                 | Materials and Finishes                                                                                          |                            | 3              | Cross-Section              | vertical               |      |
|                                                                                 | Structural Material                                                                                             | Structure - Timber Insul   | sted Panel     | Structural                 | 10                     | ~    |
|                                                                                 | Analysian Descention                                                                                            |                            | A              | Structural                 | Mar harden             |      |
|                                                                                 | Analytical Properties                                                                                           | 47 EAEE 10///m2 K)         |                | Structural Usage           | (Non-bearing           |      |
|                                                                                 | Theart I Pasistence (P)                                                                                         | 47.3433 W/(m ·K)           |                | Dimensions                 | 10703.0                | *    |
|                                                                                 | Thermal Mesistance (K)                                                                                          | 22 244200 L1/(             |                | Length                     | 19702.0                |      |
|                                                                                 | Abarata a                                                                                                    | 55.244200 KJ/(m -K)        | 1              | Area                       | 43.290 m               |      |
|                                                                                 | Roughperr                                                                                                    | 1                          |                | Identity Data              | 10.150 11              | -    |
|                                                                                 | the standard standard standard standard standard standard standard standard standard standard standard standard | I <sup>/</sup>             |                | Image                      |                        | - î  |
|                                                                                 | Identity Data                                                                                                   |                            | ×              | L Comments                 |                        |      |
|                                                                                 | Type Image                                                                                                    |                            |                | Mark                       |                        |      |
|                                                                                 | Reynote                                                                                                    | FIU                        |                | CCIClarrCode               |                        | -    |
|                                                                                 | Model                                                                                                    |                            |                | CCISingleLevelID           |                        |      |
|                                                                                 | manufacturer                                                                                                    |                            |                | CCISingleLevelLocationAtID |                        |      |
|                                                                                 | lipeconments                                                                                                    |                            | 1              | CCIToppode                 |                        | - 8  |
|                                                                                 | Description                                                                                                    | Characterist Landstine Dec | at Mall - Sale | CCITypeID                  |                        | - 1  |
|                                                                                 | Assembly Description                                                                                            | Structurer Insulation Par  |                | Phasing                    |                        | *    |
|                                                                                 | Assembly Description                                                                                            |                            |                | Phase Created              | Working Drawings       |      |
|                                                                                 | Tune Mark                                                                                                    | WTI                        |                | Phase Demolished           | None                   |      |
|                                                                                 | Fire Rating                                                                                                    |                            |                | IFC Parameters             |                        | *    |
|                                                                                 | Cort                                                                                                    |                            |                | Export to IFC              | By Type                |      |
|                                                                                 | CCIClassCode[Type]                                                                                              |                            |                | Export to IFC As           |                        |      |
|                                                                                 | CCITonnodelType]                                                                                                |                            |                | IFC Predefined Type        |                        |      |
|                                                                                 | CCITypelDIType]                                                                                                 |                            |                | IfcGUID                    | 38NbIWsDL1I8DljLvn67cw |      |
|                                                                                 | centypelo[type]                                                                                                 |                            | bd             | Green Building Properties  |                        | *    |
|                                                                                 | IFC Parameters                                                                                                  | D ( )                      | * 1            | Recycled Content           |                        |      |
|                                                                                 | Export Type to IFC                                                                                              | Detault                    |                |                            |                        |      |
|                                                                                 | Export Type to IPC As                                                                                           |                            |                |                            |                        |      |
|                                                                                 | Type in C Frederined Type                                                                                       | 20NINIWADI 110DIU 577      |                |                            |                        |      |
|                                                                                 | Type IICOOID                                                                                                    | Johnonyson nooijtvno/2     |                |                            |                        |      |
|                                                                                 | 1                                                                                                    |                            |                |                            |                        |      |
|                                                                                 | What do these properties do?                                                                                    |                            |                |                            |                        |      |
|                                                                                 |                                                                                                    |                            |                |                            |                        |      |
|                                                                                 | << Preview                                                                                                    | OK Cancel                  | Apply          |                            |                        |      |
|                                                                                 |                                                                                                    |                            | 4              |                            |                        |      |

Þau eigindi (Parameter) sem setja skal inn:

- CCIClassCode
- CCIClassCode[Type]
- CCIFunctionalID
- CCIMultiLevelLocationID
- CCIMultiLevelTypeID
- CCISingleLevelID
- CCISingleLevelLocationAtID
- CCITopnode
- CCITopnode[Type]
- CCITypeID
- CCITypeID[Type]

Öll eigindi sem hafa [Type] endingu eru type eigindi og önnur eigindi eru instance. Hafa skal í huga að sum eigindi eiga ekki að vera á öllum hlutum, sjá CCI leiðbeiningar.

| DiRcots.                          |               | ?•X       |
|-----------------------------------|---------------|-----------|
| All                               |               | ~         |
| Search                            |               | Q         |
| Hide un-checked parameters        |               |           |
| Parameter Name                    | Parameter     | Group     |
| CCIActualUseClassCode             | CCS Common In | nstance 👻 |
| CCIActualUseName                  | CCS Common In | nstance 👻 |
| CCIClassCode                      | CCS Common Ir | nstance 👻 |
| CCIClassCodelTypel                | CCS Common T  | ype 🗸     |
| CCIClassCodeVersion               | CCS Common Ir | nstance 👻 |
| CCIClassCodeVersionITypel         | CCS Common T  | ype 🗸     |
| CCIClassification                 | CCS Common Ir | nstance 👻 |
| CCIClassificationITypel           | CCS Common T  | ype 🗸     |
| CCIClassName                      | CCS Common In | nstance 🗸 |
| CCIClassNamelTypel                | CCS Common T  | ype 🗸     |
| CCIDesignedUseClassCode           | CCS Common In | nstance 🗸 |
| CCIDesignedUseName                | CCS Common In | nstance 🗸 |
| CCIFunctionalID                   | CCS Common In | nstance 🗸 |
| CCIMainTypeID                     | CCS Common In | nstance 🗸 |
| CCIMainTypeIDITypeI               | CCS Common T  | ype 🗸     |
| CCIMainTypeName                   | CCS Common In | nstance 🗸 |
| CCIMainTypeNamelTypel             | CCS Common T  | ype 🗸     |
| CCIMultiLevelID                   | CCS Common Ir | nstance 🗸 |
| CCIMultiLevelLocationID           | CCS Common In | nstance 🗸 |
| CCIMultiLevelTypeID               | CCS Common In | nstance 🗸 |
| CCISingleLevel/D                  | CCS Common In | nstance 🗸 |
| CCISingleLevelLocationAtID        | CCS Common In | nstance 🖌 |
| CCISingleLevelLocationOnIE        | CCS Common In | nstance 🖌 |
| CCISubTypeID                      | CCS Common In | nstance 🖌 |
| CCISubTypeIDITypeI                | CCS Common T  | ype 🗸     |
| CCISubTypeName                    | CCS Common In | nstance 🖌 |
| CCISubTypeNamelTypel              | CCS Common T  | ype 🗸     |
| CCITopnode                        | CCS Common In | nstance 🖌 |
| CCITopnode(Type)                  | CCS Common T  | ype 🗸     |
| CCITypeID                         | CCS Common In | nstance 🗸 |
| CCITypeID(Type)                   | CCS Common T  | ype 🗸     |
| CCITypeName                       | CCS Common In | nstance 🖌 |
| Total number of parameters 44   s | elected 11    | Import    |

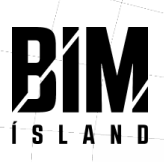

Type eigindi á vegg. Hægt er að auðvelda flokkun CCIClassCode og CCITypeID með því að fylla út í þau eigindi undir type. Hafa skal í huga að Instance eigindi taka alltaf forgang yfir type eigindi.

| Walk (1)         Centraction           Type Parameter         Value           Construction         Walk (1)         Centraction           Type Parameter         Value         Centraction         Value         Centraction         Value         Value         Centraction         Value         Value         Val                                                                                                    | pe: SIP 202mm Wall -         | conc dad v Dupicate                  | SIP 202mm Wall - conc clad             |           |
|----------------------------------------------------------------------------------------------------|------------------------------|--------------------------------------|----------------------------------------|-----------|
| Type Premeters       Parameter     Value       Construction     Edit       Structure     Edit       Structure     Edit       Structure     Edit       Wrapping at lexits     Both       Vision     20.0       Function     Edit       Graphics     A       Counts State Fill Pattern     Structure       Counts State Fill Pattern     Structure       Counts State Fill Pattern     Structure       Counts State Fill Pattern     Structure       Absorptance     0.0       Structure     Rest Truster Counts       Base State Fill     Structure       Base State State Fill     Structure       Structure     Structure       Structure     Structure <th></th> <th>Rename</th> <th>Walls (1)</th> <th>Edit Type</th>                                                                                                    |                              | Rename                               | Walls (1)                              | Edit Type |
| Parameter         Value         I           Construction         Barc         Barc         Construction           Structure         Both         Barc         Barc         Construction           Winsping at Neets         Both         Barc         Structure         Barc         Constructure         Location Line         Event2           Winsping         Structure         Both         Constructure         Do low Reset         Do low Reset<                                                                                                    | pe Parameters                |                                      | Constraints                            |           |
| Construction     0.00       Structure     Edit.       Writeping at Indexts     Both       Writeping at Indexts     Both       Writeping at Indexts     Both       Writeping at Indexts     Both       Function     Esterior       Graphics     0.0       Function     Esterior       Course Scale Fill Pattern     Course Scale Fill Pattern       Course Scale Fill Pattern     Soudow       Analytical Properties     0.0       Partial Structure Timber Insulated Pane     Rester Constraint       Analytical Properties     0.0       Partial Structure Timber Insulated Pane     Rester Constraint       Analytical Properties     0.0       Bornetture     0.0       Top Extension Distance     0.0       Rooghness     1       Bornetture     0.0       Rooghness     1       Structural     Structural       Structural Insulation Panel Walt with Assembly Code     Structural Insulation Panel Walt with Assembly Code       Structural Insulation Panel Walt     Rester Constraint       Collegest Pipe Int Code     Description       Assembly Code     Code       Type Kinder     Related to Monking Drawings       Phase Description     Restered Code       Type Kinder     Descr                                                                                                    | Parameter                    | Value =                              | Location Line Wall Centerline          |           |
| Structure     68e.       Witpiping at loads     60e.       Witpiping at loads     0.0       Base is Attached     0.0       Base is Attached     0.0       Graphics     8       Course Scale Fill Date     0.0       Material and Finishes     8       Structural Material     Structure - Timber Insulated Pane       Analytical Properties     8       Analytical Properties     8       Heart Transfer Coefficient ()     47:5455 W(m <sup>4</sup> X)       Thermal Mass     0       Rooghness     1       Booghness     1       Borderian ()     6:2250 m <sup>3</sup> Volume     8:1500 m <sup>3</sup> Borderian ()     7:2555 W(m <sup>4</sup> X)       Reare and Residence (R)     6:2240 m <sup>3</sup> /X)       Heart Transfer Coefficient ()     4:7:555 W(m <sup>4</sup> X)       Reare and Residence (R)     6:2240 m <sup>3</sup> /X)       Booghness     1       Booghness     1       Structural Usage     Non-bearing       Dimensions     1       Length     19702.0       Areas     4:2260 m <sup>3</sup> Volume     8:150 m <sup>3</sup> Usage     10       Model     10       Cores-Section Dimensions     1       Length     19702.0    <                                                                                                    | onstruction                  | 2                                    | Base Constraint Level 2                |           |
| With prime at Inserts     Beth       With prime at Inserts     Base Is Attached       With Distance     0.0       Graphics     0.0       Come Scale Fill Pattern     Code Scale Fill Pattern       Come Scale Fill Pattern     Studiation       Materials and Flaixbes     6       Structural Material     Structure - Timber Insulated Panel       Analytical Properties     0       Patternian Confliction     0.1       Analytical Properties     0.0       Patternian Confliction     0.0       Resolution     Cross-Section Distance       Description     0.0210 (m <sup>2</sup> /m <sup>2</sup> /M)       Description     0.0210 (m <sup>2</sup> /m <sup>2</sup> /M)       Description     Related to Mass       Type Image     Non-bearing       Manufacturer     Non-bearing       URL     Image       Description     Structural Usage       Naternian Structurer     Image       Corposed (Type)     Image       Corposed (Type)     Image       Corposed (Type)     Image       Corposed (Type)     Image       Corposed (Type)     Image       Corposed (Type)     Image       Corposed (Type)     Image       Corposed (Type)     Image       Corposed (Type)     Image                                                                                                    | ructure                      | Edit                                 | Base Offset -500.0                     |           |
| Witch     None       Witch     20.0       Function     Exterior       Graphic     Corres Sociel Fill Pattern       Corres Sociel Fill Pattern     Solid fills       Corres Sociel Fill Color     Black       Materials and Finishes     R       Analytical Properties     R       Analytical Properties     R       Analytical Properties     R       Analytical Properties     R       Analytical Properties     R       Analytical Properties     R       Analytical Properties     R       Analytical Properties     R       Analytical Properties     R       Record Bounding     R       Rooginess     1       Volume     R-State Intel Mass       Booginess     1       Weith     Structural       Model     Image       Dimensions     Istructural       URK     Image       URK     Image       Dimensions     Istructural Image       URK     Image       Corresolution     Corresolution       URK     Image       URK     Image       URK     Image       Corresolution     Corresolution       URK     Image       Corresol                                                                                                    | Irapping at Inserts          | Both                                 | Barair Attached                        |           |
| Workin       20:0         Function       Exterior         Graphics       Course Scale Fill Color         Course Scale Fill Color       Elack         Materials and Finishes       Bruckure - Timber Insulated Pare         Analytical Properties       Part Transfer Coefficient (U)         Heart Transfer Coefficient (U)       0.0         Top is Attached       O.0         Robustical Material       Bruckure - Timber Insulated Pare         Materials and Finishes       Bruckure - Timber Insulated Pare         New Transfer Coefficient (U)       0.0210 (m <sup>3</sup> X <sub>1</sub> )W         Description       Cross-Section Pare         New Transfer Coefficient (U)       0.0210 (m <sup>3</sup> X <sub>1</sub> )W         Description       Cross-Section Pare         New Total Total Pare       Pare         Manufactureer       Image         UR       Image         Description       Structural Usage         Nater       Comments         UR       Image         Cortifyped       Image         Cortifyped       Image         Cortifyped       Image         Cortifyped       Image         Cortifyped       Image         Cortifyped       Image         Cortor </td <td>Irapping at Ends</td> <td>None</td> <td>Pare Extension Distance 0.0</td> <td></td>                                                                                                    | Irapping at Ends             | None                                 | Pare Extension Distance 0.0            |           |
| Function     Exterior       Graphics     Pip Constainin       Course Scale Fill Pattern     <5016 fills                                                                                                    | lidth                        | 202.0                                | Ten Constraint IIIn to Invely Poof Lin |           |
| Graphics       South       A         Coares Soale Fill Pattern       South       B         Coares Soale Fill Color       Elack       O         Material and Finishes       Structure - Timber Insulated Pare       O         Nadyficial Properties       R       Related to Mass         Heart Transfer Coefficient (U)       A7.5555 W/(m <sup>2</sup> A)       R         Thermand Massing       Structure - Timber Insulated Pare       R         Heart Transfer Coefficient (U)       A7.5555 W/(m <sup>2</sup> A)       R         Thermand Massing       0.02210 (m <sup>2</sup> A)(W)       R         Thermand Massing       Structural Coefficient (U)       Related to Mass         Absorptance       0.100000       Roophenes       Top is Attrached         Nondid       File       Non-bearing       Structural         Manufacturer       F10       Madeid       Top is Massing         Naceridian       Structural Insulation Panel Wall wit       Arase       43.200 m <sup>2</sup> Assembly Code       Top is Massing       Comments       Image         Cocition (U)       Structural Insulation Panel Wall wit       Arase       43.200 m <sup>2</sup> Volume       Structural Insulation Panel Wall wit       Arase       43.200 m <sup>2</sup> Type Kong <t< td=""><td>unction</td><td>Exterior</td><td>Top Constraint Op to level, Roor Lin</td><td>18</td></t<>                                                                                                    | unction                      | Exterior                             | Top Constraint Op to level, Roor Lin   | 18        |
| Corres Sole Fill Pattern <solid fills<="" td="">         Corres Sole Fill Pattern       <solid fills<="" td="">         Machical Poperties          Mathical Poperties          Heat Transfer Coefficient (U)       47.5455 W(m<sup>-1</sup>x)         Thermal Residues (E)       0.0000         Residue (U)       47.5455 W(m<sup>-1</sup>x)         Thermal Residues (E)       0.0000         Residue (U)       47.5455 W(m<sup>-1</sup>x)         Meant Transfer Coefficient (U)       47.5455 W(m<sup>-1</sup>x)         Residue (U)       47.5455 W(m<sup>-1</sup>x)         Absorptance       0.00000         Residue (U)       47.5455 W(m<sup>-1</sup>x)         Meant To Data       Top Extreme         Noncold       Top Extreme         Noncold       Top Extreme         Noncold       Top Extreme         Wold       Top Extreme         Wold       Top Extreme         Wold       Top Extreme         Wold       Top Extreme         Wold       Top Extreme         Wold       Top Extreme         Wold       Top Extreme         Wold       Top Extreme         Wold       Top Extreme         UR       Top Extreme         Resembly Decipition</solid></solid>                                                                                                    | raphics                      | ۵                                    | Unconnected Height 3500.0              |           |
| Corars Scale fill Color       Black         Materials and Finishes       R         Structural Material       Structure - Timber Insulated Pane         Analytical Properties       R         Heat Transfer Coefficient (1)       J. 5455 W/(m <sup>1</sup> /4)         Rear Bestidence (10)       J. 5455 W/(m <sup>1</sup> /4)         Abserial Properties       R         Thermal Mexistance (10)       J. 5455 W/(m <sup>1</sup> /4)         Abserial Properties       0.0         Reagines       1         Material and Properties       Vertical         Structural       Structural         Assertially Data       R         Model       Immediature         Value       Related to Mass         Model       Immediature         Usin       Immediature         Usin       Immediature         Usin       Structural Insulation Panel Wall wit         Assembly Description       Structural Insulation Panel Wall wit         Assembly Description       Structural Insulation Panel Wall wit         Assembly Description       Structural Insulation Panel Wall wit         Assembly Description       Structural Insulation Panel Wall wit         Assembly Description       Structural Insulation Panel Wall wit         Assembly Descriptio                                                                                                    | oarse Scale Fill Pattern     | <solid fill=""></solid>              | Top Offset 0.0                         |           |
| Material and Finishes       0.0         Structural Metail       Structural Networks       0.0         Analytical Properties       0.0         Analytical Properties       0.0         Analytical Properties       0.0         Description       0.475.955 W(m^k)(n)         Description       0.00000         Description       0.00000         Absorptince       0.100000         Model       0         Model       0         Model       0         Model       0         Model       0         Model       0         Volume       8.150 m <sup>3</sup> Visit       0         Assembly Code       0         Cottoped(Type)       0         Cottoped(Type)       0         Cottoped(Type)       0         Cottoped(Type)       0         Cottoped(Type)       0         Visit       0         Manufacturer       0         Visit       0         Visit       0         Visit       0         Visit       0         Visit       0         Visit       0                                                                                                    | oarse Scale Fill Color       | Black                                | Top is Attached                        |           |
| Structural Mateial       Structure - Timber Insulated Pane         Analytical Properties       Recom Bounding         Heat Transfer Coefficient (1)       47.5555 W(m/sk)         Thermal Resistance (R)       0.2120 (m/sk)/W         Absorptime       0.10000         Model       Structural         Violata Structural       Non-bearing         Dimensions       1         Violata Transfer Coefficient (1)       47.555 W(m/sk)         Model       Dimensions         URL       Structural (1)         Model       Dimensions         URL       Structural (1)         Accembly Code       19702.0         Accembly Code       19702.0         Madeta Structural Insulation Panel Wall wit       Accembly Code         Type Kang       Image         Comments       Image         Comments       Image         Coctingelicypel       Image         Coctingelicypel       Image         Coctingelicypel       Image         Coctingelicypel       Image         Coctingelicypel       Image         Coctingelicypel       Image         Coctingelicypel       Image         Coctingelicypel       Image                                                                                                    | laterials and Finishes       | *                                    | Top Extension Distance 0.0             |           |
| Analytical Properties     Related to Mass       Heart Transfer Coefficient (U)     47.5455 W/(m <sup>2</sup> /k)       Thermal Resistance (R)     0.02210 (m <sup>2</sup> /k)(W)       Absorptance     0.100000       Roughness     1       Medid     Structural       Keynete     F10       Medid     Working Data       Type Image     Structural       Value     19702.0       Acea     43.296 m <sup>3</sup> Wanufacturer     Image       URL     Image       Description     Structural Insulation Panel Wall wit       Assembly Code     Image       Cottopsed(Type)     Image       Cottopsed(Type)     Image       Structural Insulation Panel Wall wit                                                                                                    | ructural Material            | Structure - Timber Insulated Pane    | Room Bounding                          |           |
| Heat Transfer Coefficient (U) 47.5453 W(m <sup>2</sup> K)   Thermal Restance (P) Coll (m <sup>2</sup> K)/W   Thermal Restance (P) Coll (m <sup>2</sup> K)/W   Thermal Nass 33.244200 M(m <sup>2</sup> K)   Absorptance (D) 00000   Roughness 1   Identity Data T   Type Image 1   Model 1   Model 1   UR 1   Description Structural Insulation Pand Wall with Assembly Code   Assembly Code 1   UR 1   Assembly Code 1   Type Kande 1   CCTSingel-celliD 1   CCCTorpode(Type) 1   CCCToppede(Type) 1   CCCToppede(Type) 1   CCCToppede(Type) 1   CCCToppede(Type) 1   CCCToppede(Type) 1   CCCToppede(Type) 1   CCCToppede(Type) 1   CCCToppede(Type) 1   CCCToppede(Type) 1   CCToppede(Type) 1                                                                                                    | nalytical Properties         | *                                    | Related to Mass                        |           |
| Thermal Resistance (R)     0.0210 (m <sup>2</sup> /s)(M <sup>2</sup> )       Absorptance     0.10000       Booghness     1       Structural     Structural Usage       Non-bearing     Structural Usage       Manufacturer     Immersions       Type Knoge     Area       Assembly Code     Structural Insulation Panel Wall wit       Assembly Code     Immersions       Groups Comments     Immersions       URL     Structural Insulation Panel Wall wit       Assembly Code     Immersions       Coctopaed(Type)     Immersions       Coctopaed(Type)     Immersions       Type Kick Dide     Immersions                                                                                                    | eat Transfer Coefficient (U) | 47.5455 W/(m <sup>2</sup> ·K)        | Cross-Section Definition               | 1         |
| Thread Mass         33.24400 (/m *k)           Absorptance         0.100000           Roughness         1           Structural         Structural           Massigness         1           Structural         Structural           Model         Image           Model         Image           Model         Image           Volume         8.150 m <sup>3</sup> Volume         8.150 m <sup>3</sup> Volume         8.150 m <sup>3</sup> Volume         8.150 m <sup>3</sup> Volume         8.150 m <sup>3</sup> Volume         8.150 m <sup>3</sup> Volume         8.150 m <sup>3</sup> Volume         8.150 m <sup>3</sup> Volume         8.150 m <sup>3</sup> Volume         8.150 m <sup>3</sup> Volume         8.150 m <sup>3</sup> Volume         8.150 m <sup>3</sup> Colicition         1           Assembly Code         1           Colicition         1           Colicition         1           Colicition         1           Colicition         1           Colicition         1           Colicition         1           Coliciti                                                                                                    | hermal Resistance (R)        | 0.0210 (m <sup>2</sup> ·K)/W         | Cross-Section Vertical                 |           |
| Absorptance       0.10000         Reorghness       1         Mentity Data       Structural Usage         Non-bearing       Structural Usage         Keynote       F10         Mond deturer       Length         Type Comments       Immediature         Description       Structural Insulation Panel Wall wit         Assembly Code       Image         Comments       Image         Description       Structural Insulation Panel Wall wit         Assembly Code       Image         Comments       Image         Comments       Image         Comments       Image         Composed Type I       Image         Contractifyeel       Image         CollingieLevelID       Image         CollingieLevelID       Image         CollingieLevelID       Image         CollingieLevelID       Image         CollingieLevelID       Image         CollingieLevelID       Image         CollingieLevelID       Image         CollingieLevelID       Image         CollingieLevelID       Image         CollingieLevelID       Image         CollingieLevelID       Image <td< td=""><td>hermal Mass</td><td>33.244200 kJ/(m*-K)</td><td>Structural</td><td></td></td<>                                                                                                    | hermal Mass                  | 33.244200 kJ/(m*-K)                  | Structural                             |           |
| Nogines         1         Structural Usage         Non-bearing           Type Image         File         Dimensions         Length         19702.0           Mond Actor         File         Area         43.206 m <sup>3</sup> Type Comments         File         Area         43.206 m <sup>3</sup> URL         Bescription         Area         43.206 m <sup>3</sup> URL         Comments         Identity Data         Image           URL         Comments         Area         43.206 m <sup>3</sup> URL         Gondentation Panel Wall with         Area         43.206 m <sup>3</sup> Assembly Code         Comments         Area         Account           Code         Mark         CCClossicole         CCClossicole           Code         CCClossicole         CCClossicole         CCClossicole           CCClossicoleTypel         CCClossicole         CCClossicole         CCClossicole           CCClossicoleTypel         CCClossicole         CCClossicole         CClossicole           CCClossicoleTypel         CCClossicole         CClossicole         CClossicole           CCClossicoleTypel         CCClossicole         CClossicole         CClossicole           Type Krouno         38NeWxbL1180bl/um67Ze <t< td=""><td>bsorptance</td><td>0.100000</td><td>Structural</td><td></td></t<>                                                                                                    | bsorptance                   | 0.100000                             | Structural                             |           |
| Dimensions     Dimensions       Keynote     F10       Model     Length       Manufacturer     Length       Type (Comments)     Length       URit     Image       Description     Structural Insulation Panel Wall wit       Ascenthy Description     Mark       Type Mark     W11       Free Raing     CCClosed       CCCTypelDType1     CCClosed/LevelLocationABID       CCCTypelDType1     CCCTrapeID       CCCTypelDType1     CCCTrapeID       CCCTypelDType1 NG As     Phase Demolished       None     Phase Demolished       Type IFC Predefined Type     Phase Demolished       Type IFC Structural Insulgium67Ze     Export Type To IC As       Type IFC Predefined Type     IFC Parameters       Type IFC Predefined Type     IFC Parameters       Type IFC Predefined Type     IFC Parameters       Type IFC Predefined Type     IFC Parameters       Type IFC Predefined Type     IFC Parameters       Type IFC Description     38NeWsDL118Dglum67Ze                                                                                                    | oughness                     | 1                                    | Structural Usage Non-bearing           |           |
| Type Image         Length         19702.0           Model         International State of the State of the State                                                                             | lentity Data                 | 8                                    | Dimensions                             |           |
| Keynole         P10           Model         Area           Mandacturer         43.296 m³           Mandacturer         Billowick           URL         Environments           URL         Environments           URL         Environments           URL         Environments           URL         Environments           URL         Environments           URL         Environments           Sasembly Code         Environments           Collisation         Environments           Collisation         Environments           Collisation         Environments           Collisation         Environments           Collisation         Collisation           Collisation         Collisation           Collisation         Collisation           Collisation         Collisation           Collisation         Collisation           Collisation         Collisation           Collisation         Collisation           Collisation         Collisation           Collisation         Collisation           Collisation         Collisation           Collisation         Collisation           Collisation <td>/pe Image</td> <td></td> <td>Length 19702.0</td> <td></td>                                                                                                    | /pe Image                    |                                      | Length 19702.0                         |           |
| Wold nume     8.150 m²       Volume     8.150 m²       Type Comments     1       URL     Identify Data       Description     Structural Insulation Panel Wall wit       Assembly Code     Comments       Structural Insulation Panel Wall wit     Assembly Code       Type Kark     WTI       Fire Rating     CCClingslecwellD       CCCtorpadelTypel     CCClingslecwellD       CCCTypeDType Io     CCCTorpadel CoationAtID       CCCTypeDType Io     CCCTorpade       CCCType Io To CA     Phase Created       Type KolDD     38NetWsDL118DbjLvm67Ze                                                                                                    | eynote                       | F10                                  | Area 43.296 m <sup>2</sup>             |           |
| With the Control of Control of Contrel of Control of Control of Control of Control of Control                  | logei                        |                                      | Volume 8 150 m <sup>3</sup>            |           |
| URL<br>Description     Structural Insulation Panel Wall wit<br>Ascentely Code     Image       Comments     Comments       Ascentely Code     CCCIssigleLevellO       Fire Raing     CCCCIssigleLevellO       CCTTyped flype]     CCCIssigleLevellO       CCCTryped Type I     CCCIpuel (Type)       CCCTryped Type I     CCCTryped (Type)       CCCTryped Type I     CCCTryped (Type)       CCCTryped Type I     CCCTryped (Type)       CCCTryped Type I     CCTryped (Type)       CCCTryped Type I     CCTryped (Type)       CCTryped Type I     CCTryped (Type)       CCTryped Type I     CCTryped (Type)       CCTryped Type I     CCTryped (Type)       CCTryped Type I     CCTryped (Type)       CCTryped Type I     CCTryped (Type)       Fire Parameters     Phase Demolished None       Fire Parameters     Fire Parameters       Type If CGUID     38NeWs/DL 118DijLvm6/Tze                                                                                                    | one Comments                 |                                      | Identity Date                          |           |
| Description     Structural Insulation Panel Wall wit       Assembly Description     Mark       Assembly Description     Mark       Assembly Description     Mark       Assembly Description     Mark       Type Mark     CCCComments       Cott     CCCSingleLevelLocationAtID       CCCToprodet     CCCToprode       CCCToprodet     CCCToprode       CCCToprodet     CCCToprode       CCCToprodet     CCCToprode       CCCToprodet     CCCToprode       CCCToprodet     CCCToprode       CCCToprodet     CCCToprode       CCCToprodet     CCCToprodet       CCCToprodet     CCCToprodet       CCCToprodet     CCCToprodet       CCCToprodet     CCCToprodet       CCCToprodet     CCCToprodet       CCCToprodet     CCCToprodet       CCCToprodet     CCCToprodet       CCCToprodet     CCCToprodet       CCCToprodet     CCCToprodet       CCCToprodet     None       Export Type IFC As     Braving       Type IFC Predefined Type     Broot Type Toprodet       Type IFC Predefined Type     Broot Toprodet       Type IFC Predefined Type     Broot Toprodet       What do these arosentes do?     IFC Predefined Type                                                                                                    | RL                           |                                      | Identity Data                          | -         |
| Assembly Cocyliption Assembly Cocyliption Assembly Cocyliption Assembly Cocyliption CCCC Solution Assembly Cocyliption Assembly Cocylip | escription                   | Structural Insulation Panel Wall wit | Image                                  |           |
| Assembly Code Mark WTT Type Mark WTT Fire Rating Cott Fire Rating Cott Fir | ssembly Description          |                                      | Comments                               |           |
| Type Mark     WT1       Type Mark     WT1       Cited     CCClisingle.cellD       Cott     CCClisingle.cellD       CCClipped(Type)     CCClipped(CCClippe)       CCClipped(Type)     CCClipped(CCCClippe)       RC Parameters     R       Type IF CA     Default       Type IF CA     Phase Created       What do these answer/less do?     BNb/WsDL18DbjLvm67Ze                                                                                                    | ssembly Code                 |                                      | Mark                                   |           |
| Fire Rating     CCSingleLevelID       Cott     CCSingleLevelID       CCToppoold(Type)     CCToppoole(CoctionAtL)       CCCToppoole     CCCToppoole       CCCToppoole     CCCToppoole       CCCToppoole     CCCToppoole       CCCToppoole     CCCToppoole       CCCToppoole     CCCToppoole       CCCToppoole     CCCToppoole       CCCToppoole     CCCToppoole       CCCToppoole     CCCToppoole       CCCToppoole     CCCToppoole       CCCToppoole     CCCToppoole       CCCToppoole     CCCToppoole       CCCToppoole     CCCToppoole       CCCToppoole     CCCToppoole       CCCToppoole     CCCToppoole       CCToppoole     CCCToppoole       CCToppoole     CCCToppoole       CCToppoole     CCToppoole       Concernet     Phase Cemolished       None     IFC Precedined Type       Type IF COLID     38NetWisDLINEDILUM672e       What do these enserties do?     If CC Predefined Type                                                                                                    | pe Mark                      | WT1                                  | CCIClassCode                           |           |
| Cott     CCToppode       CCToppodeType1     CCToppode       CCToppodeType1     CCToppode       CCToppodeType1     CCToppode       CCToppode     CCToppode       CCToppode     None       Export to FC As     FicPot to FC As       IFC Predefined Type     IFC Predefined Type       Vhat do these properties do?     IfCOUD                                                                                                    | re Rating                    |                                      | CCISingleLevelID                       |           |
| CCTopendetTypel     CCTopendetTypel       CCTopendetTypel     CCTopendetTypel       CCTopendetTypel     CCTopendetTypel       CCTopendetTypel     CCTopendetTypel       Report Type to FC     Default       Expont Type to FC As     Phase Demolshed       Type If CP redefined Type     IFC Parameters       Type If CoUD     38NeWs/DL180bjLvm67Ze                                                                                                    | ost                          |                                      | CCISingleLevelLocationAtID             |           |
| CCIClessCodE TypeI0     CCIClessCodE TypeI0       IIC Parameters     R       Expont Type to IFC     Default       Expont Type to IFC     Default       Type IFC Predefined Type     IFC Parameters       Type IFC OPED     38NeWsDL118DgLun67Ze       What do these properties do?     IFC Parameters do?                                                                                                    | ClTopnode[Type]              |                                      | CCITopnode                             |           |
| CC.Rameters         R           Export Type to TC         Default           Export Type to TC         Default           Type IF C2 Aredefined Type         Phase Demolished           None         IFC Parameters           Type IF CGUD         38Nb/WsDL18D0jLvm67Ze           What do these properties do?         IFC OPEdifined Type                                                                                                    | CITypeID[Type]               |                                      | CCITypeID                              |           |
| IFC Parameters     Phase Created     Working Drawings       Export Type to TC     Default     Phase Demolished     None       Export Type to TC As     IFC Parameters     IFC Parameters       Type IFCOUD     38NetWsDL18DijLvn67Ze     IFC Predefined Type       What do these properties do?     IFC Predefined Type       If GOUD     38NetWsDL18DijLvn67Ze                                                                                                    | CiClassCodel lypej           |                                      | Phasing                                |           |
| Lipont Type Tr C         Default         Phase Demolished         None           Export Type Tr C As         IFC Parameters         IFC Parameters         Export to FC As           Type Ir GUID         38NeWsDL18D0js.vn67Ze         Export to FC As         IFC Parameters           What do these properties do?         IfC OPredefined Type         IFC Predefined Type                                                                                                    | C Parameters                 | *                                    | Phase Created Working Drawings         |           |
| Lipor ID, RA         IFC Parameters           Type IFC Forderind Type         Export to IFC         By Type           Type IFC Forderind Type         Export to IFC As         IFC Predefined Type           What do these properties do?         IFC Predefined Type         S8NbWsDL18DijLvn67cw                                                                                                    | port Type to IFC             | Default                              | Phase Demolished None                  |           |
| Uppe IF-GUID         Export to IFC         By Type           Type IF-GUID         38Nb/WsDL18D0jLvn67Ze         Export to IFC As           What do these properties do?         IFC Predefined Type           Hr GOUID         38Nb/WsDL18D0jLvn67Cw                                                                                                    | port type to IFC As          |                                      | IFC Parameters                         | 5         |
| What do these properties do?  What do these properties do?  IFC Predefined Type If CGUID 38NbWsDL18DijLvn67cw                                                                                                    | pe inc prederined type       | 38NhIWcDI 18Diil yn677e              | Export to IFC By Type                  |           |
| IFC Predefined Type IFC Predefined Type IfC Or Data State State St | pencooio                     | somorrison noongevito/2e             | Expect to IFC As                       |           |
| What do these properties do? If CUID 38NbIWsDL18DijLvn67cw                                                                                                    |                              |                                      | IEC Dradafined Tune                    |           |
| Incould Sendiry Successful Sendiry Successful Sendiry Successful Sendiry Successful Sendiry Successful Sendiry Successful Sendiry Successful Sendiry Successful Sendiry Sendiry Se                                                                                                    | at do these properties do?   |                                      | Inc Predenined Type                    | 67        |
|                                                                                                    |                              |                                      | Incolu 38NBIWSDL118DIjLvi              | J/CW      |

Instance eigindi á vegg.

Eigindi hlutum tengt kerfum t.d. baðkar. Þar bætist inn eigindið CCIFunctionalID.

Eigindi rýma og svæða. Þar bætist inn eigindið CCIMultiLevelLocationID.

| Properties                   |                         | ×        | Properties           |                         |
|------------------------------|-------------------------|----------|----------------------|-------------------------|
| Bathtub-TOTO-Ne<br>01 Cotton | exus-FBF794S            | -        |                      |                         |
|                              |                         |          | Rooms (1)            |                         |
| Plumbing Fixtures (1)        | ✓ He Edit T             | ype      | Level                | Level 1                 |
| Constraints                  |                         | *        | Upper Limit          | Level 1                 |
| Schedule Level               | Level 2                 |          | Limit Offset         | 4000.0                  |
| Elevation from Level         | 0.0                     |          | Base Offset          | 0.0                     |
| Host                         | Level : Level 2         |          | Dimensions           |                         |
| Mechanical                   |                         |          | Area                 | 72.565 m <sup>2</sup>   |
| Surtem Classification        | Sanitan                 |          | Perimeter            | 40087.8                 |
| Sustem Tune                  | Undefined               |          | Unbounded Height     | 4000.0                  |
| System type                  | ondennied               |          | Volume               | 195.925 m <sup>3</sup>  |
| System Name                  |                         |          | Computation Height   | 0.0                     |
| System Abbreviation          |                         |          | Identity Data        |                         |
| Identity Data                |                         | *        | Number               | 101<br>Vitches & Disiss |
| Image                        |                         |          | Imane                | Kitchen & Dining        |
| Comments                     |                         |          | Comments             |                         |
| Mark                         | 12                      |          | Occupancy            |                         |
| CCIClassCode                 |                         | 0        | Department           |                         |
| CCIFunctionalID              |                         |          | Base Finish          |                         |
| CCISingleLevelID             |                         | <u>n</u> | Ceiling Finish       |                         |
| CCISingleLevelLocationAtID   |                         | 0        | Wall Finish          |                         |
| CCITopnode                   |                         | - C      | Floor Finish         |                         |
| CCITypeID                    |                         | 1        | Occupant             |                         |
| Phasing                      |                         | *        | CCIClassCode         |                         |
| Phase Created                | Working Drawings        |          | CCIMultiLevelLocatio | INID                    |
| Phase Demolished             | None                    |          | Phating              |                         |
| IFC Parameters               |                         | 2        | Phase                | Working Drawings        |
| IFC Predefined Type          |                         |          | IFC Parameters       | ,                       |
| Export to IEC Ar             |                         |          | Export to IFC        | By Type                 |
| Export to IEC                | Pu Turne                |          | Export to IFC As     |                         |
| it cuip                      | 21541                   |          | IFC Predefined Type  |                         |
|                              | 2 INLINUTCHASTOM8JLUL62 |          | IfcGUID              | 3ch3OBgkrCEw4mDhJ2e     |
| Green Building Properties    |                         | 2        | Green Building Prope | rties                   |

BIM Ísland | bim@bim.is | www.bim.is

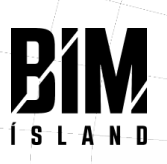

## Uppsetning CCI í IFC export

Þegar Revit líkan er export-að sem IFC líkan þarf að setja inn upplýsingar um flokkunarkerfið undir spjaldi Classification Settings. Hægt er að nálagst nýjustu útgáfur til að tilvísa í á heimasíðu Molio <u>https://anvisninger.molio.dk/</u>.

| n-Session Setup>                                                                                                    | General                   | Additional Content                                                    | Property Sets    | Level of Detail | Advanced | Geographic Refe | ence  |
|----------------------------------------------------------------------------------------------------|---------------------------|-----------------------------------------------------------------------|------------------|-----------------|----------|-----------------|-------|
| FC 2x3 Coordination View 2.0 Setup><br>FC 2x3 Coordination View Setup><br>FC 2x3 GSA Concept Design BIM 2010 Set<br>FC 2x3 Basic FM Handover View Setup<br>Classifi | tur Expo                  | ort Revit property sets<br>ort IFC common prop<br>ort base quantities | erty sets        |                 |          | X               |       |
| FC 2x2 Coordination View Setup                                                                                                    | ation octangs             |                                                                       |                  |                 |          | ~               |       |
| FC4 Reference View [Architectur] Nam                                                                                                    | <b>_</b>                  |                                                                       | CCI Classificati | on              |          |                 |       |
| FC4 Reference View [Structural]                                                                                                    |                           |                                                                       | Molio            |                 |          |                 |       |
| FC4 Reference View [BuildingSer Source                                                                                                    | e (Publisher)             |                                                                       | MOILO            |                 |          |                 | iowse |
| FC4 Design Transfer View [Unoff Edition                                                                                                    | on                        |                                                                       | R4               |                 |          |                 |       |
| FC4x3 [Experimental] Setup> Edition                                                                                                    | on date                   |                                                                       | 26.1.2023        | 15              |          |                 |       |
| Docu                                                                                                    | mentation loca            | tion                                                                  | https://anvisnin | ger.molio.dk/   |          |                 | owse  |
| Class                                                                                                    | Classification field name |                                                                       |                  | 1               |          |                 |       |
|                                                                                                    |                           |                                                                       |                  |                 | OK       | Cancel          |       |
|                                                                                                    |                           |                                                                       |                  | -               |          | 1               | IJ    |
|                                                                                                    |                           | Classification Settir                                                 | igs              |                 |          |                 |       |

Uppsetning CCI flokkunarkerfisins undir IFC export í Revit

Eftirfarandi upplýsingar skal setja inn undir Classification Settings:

| Name                      | CCI Classification            |
|---------------------------|-------------------------------|
| Source (Publisher)        | Molio                         |
| Edition                   | R4                            |
| Edition Date              | 26.01.2023                    |
| Documentation location    | https://anvisninger.molio.dk/ |
| Classification field name | CCIClassification             |

Við export IFC líkans úr Revit þarf að varpa þeim CCI eigindum (parameter) sama með PropertySet definition (CCI\_in\_Revit\_to\_IFC.txt). CCI eigindi varpast í eigindasafn "CCI\_Administrative" í IFC schema.

Hafa skal í huga hvaða útgáfu shared parameter skjals er verið að nota þegar fyllt er út í Edition.

BIM Ísland | bim@bim.is | www.bim.is

```
Útgáfa 1
                                                                                         30.01.2023
# PropertySet definition for Construction Classification International
#
# Format:
                       <Pset Name>
                                      I[nstance]/T[ype]
                                                              <element list separated by ','>
#
    PropertySet:
                                              <[opt] Revit parameter name, if different from IFC>
#
       <Property Name 1>
                          <Data type>
#
       <Property Name 2>
                              <Data type>
                                              <[opt] Revit parameter name, if different from IFC>
#
        . . .
# ROOT
               CCI_Administrative
                                              IfcRoot
PropertySet:
                                      Ι
                     Text CCIClassName[Type]
       CCIClassName
       CCIClassName
                      Text
                             CCIClassName
       CCIClassCode
                      Text
                              CCIClassCode[Type]
       CCIClassCode
                      Text
                             CCIClassCode
```

| CCIClassCodeVersion | Text    | CCSClassCodeVersion[Type]                           |
|---------------------|---------|-----------------------------------------------------|
| CCIClassCodeVersion | Text    | CCSClassCodeVersion                                 |
|                     |         |                                                     |
| Värnungstafla/CCL i | n Douit | to IEC tyt) milli CCI Povit orginda og IEC schama o |

Vörpunartafla(CCI\_in\_Revit\_to\_IFC.txt) milli CCI Revit eiginda og IFC schema eiginda

| Modify Setup                                                                                                    |                                                                                                    | $\times$ |
|----------------------------------------------------------------------------------------------------|----------------------------------------------------------------------------------------------------|----------|
| <in-session setup=""> <ifc 2.0="" 2x3="" coordination="" setup="" view=""> <ifc 2x3="" coordination="" setup="" view=""> <ifc 2010="" 2x3="" bim="" concept="" design="" gsa="" p="" setup<=""> <ifc 2010="" 2x3="" bim="" concept="" design="" gsa="" p="" setup<=""> <ifc 2x2="" coordination="" setup="" view=""> <ifc 2x2="" coordination="" setup="" view=""> <ifc2 2.4="" 3="" cobie="" deliverable="" design="" setup="" view=""> <ifc4 [architecture]="" reference="" setup="" view=""> <ifc4 [buildingservice]="" p="" reference="" setup<="" view=""> <ifc4 [unofficial]="" design="" p="" setup:<="" transfer="" view=""> <ifc4x3 [experimental]="" setup=""></ifc4x3></ifc4></ifc4></ifc4></ifc2></ifc></ifc></ifc></ifc></ifc></ifc></in-session> | General       Additional Content       Property Sets       Level of Detail       Advanced       Geographic Reference            Export Revit property sets        Export IFC common property sets        Export base quantities        Export naterial property sets             Export schedules as property sets        Export only schedules containing IFC, Pset, or Common in the title             Export user defined property sets        Browse             Export parameter mapping table        Browse |          |
|                                                                                                    | Keset OK Cancel                                                                                                    |          |

Uppsetning vörpunartöflunnar í Revit IFC Export spjaldi.

Parameter "Export user defined property sets" geymir tilvísun í CCI vörpunarskrána í "Modify Setup" spjaldi.

| <ol> <li>INFO</li> <li>(A) Wall.2.1</li> </ol> |                                               |                    | ۲ ،    | • >  | • • •               | ∄ 🖨 🖨 🗖        |  |
|------------------------------------------------|-----------------------------------------------|--------------------|--------|------|---------------------|----------------|--|
| Identification                                 | Location                                      | Quantities         | Mate   | rial | Relations           | Classification |  |
| Pset_ReinforcementBarPitchOfWall               |                                               |                    |        |      | Pset_WallCommon     |                |  |
| Pset_Pr                                        | Pset_ProductRequirements Pset_QuantityTakeOff |                    |        |      | yTakeOff            |                |  |
| Hyperlinks                                     | CCI                                           | CCI_Administrative |        |      | Pset_ElementShading |                |  |
| Property                                       |                                               |                    | Value  |      |                     |                |  |
| CCIClassCode                                   | ClassCode AD                                  |                    |        |      |                     |                |  |
| CCITopnode                                     |                                               | [L]                |        |      |                     |                |  |
| CCITypeID                                      |                                               |                    | %AD001 |      |                     |                |  |
|                                                |                                               |                    |        |      |                     |                |  |

Dæmi um hvernig eigindi safnast saman í sér eignasafn eftir IFC export.